Tutorial para criação de arquivo único em formato pdf

1º Você deve deixar todos os arquivos em formato pdf

- Acesse esse link <u>https://www.ilovepdf.com/pt</u> transforme todos os seus arquivos em formato pdf

2º - Acesse esse link <u>https://www.ilovepdf.com/pt</u> clique em juntar pdf, selecione todos os arquivos que deseja juntar salvos no seu computador, clique em abrir e depois clique em juntar pdf. Salve o arquivo em seu computar. Agora é só você enviar na página do sistema de processos seletivo da Unioeste.